🔲 Бесплатная электронная книга

# УЧУСЬ bitbucket

Free unaffiliated eBook created from **Stack Overflow contributors.** 

## #bitbucket

| 1: |             |
|----|-------------|
|    |             |
|    | Examples2   |
|    | Bitbucket   |
| 2: |             |
|    | Examples    |
|    | Bitbucket   |
|    | Bitbucket   |
| 3: | Bitbucket   |
|    | Examples4   |
|    | Bitbucket4  |
| 4: |             |
|    | Examples5   |
|    | Bitbucket   |
| 5: | Bitbucket6  |
|    | Examples    |
|    | Bitbucket   |
| 6: |             |
|    | Examples7   |
|    | Git7        |
| 7: |             |
|    | Examples    |
|    | - Bitbucket |
| 8: | Bitbucket9  |
|    | Examples    |
|    | Bitbucket   |
|    |             |

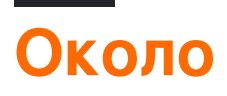

You can share this PDF with anyone you feel could benefit from it, downloaded the latest version from: bitbucket

It is an unofficial and free bitbucket ebook created for educational purposes. All the content is extracted from Stack Overflow Documentation, which is written by many hardworking individuals at Stack Overflow. It is neither affiliated with Stack Overflow nor official bitbucket.

The content is released under Creative Commons BY-SA, and the list of contributors to each chapter are provided in the credits section at the end of this book. Images may be copyright of their respective owners unless otherwise specified. All trademarks and registered trademarks are the property of their respective company owners.

Use the content presented in this book at your own risk; it is not guaranteed to be correct nor accurate, please send your feedback and corrections to info@zzzprojects.com

## глава 1: Начало работы с битбакетом

#### замечания

В этом разделе представлен обзор того, что такое битбакет, и почему разработчик может захотеть его использовать.

Он также должен упомянуть о любых крупных предметах в битбакете и ссылки на связанные темы. Поскольку документация для bitbucket является новой, вам может потребоваться создать начальные версии этих связанных тем.

#### **Examples**

Начало работы с Bitbucket - Создание учетной записи

#### Завести аккаунт

- 1. Перейдите на страницу https://bitbucket.org/
- 2. Нажмите « Начало работы» в верхнем правом углу
- 3. Введите свой адрес электронной почты и нажмите «Продолжить».
- 4. Введите свое полное имя, пароль и проверочный код. Затем нажмите « Продолжить».
- 5. Электронное письмо будет отправлено вам, чтобы подтвердить, что вы создали свою учетную запись.

После этого у вас есть учетная запись на Bitbucket, и вы можете войти в нее

Прочитайте Начало работы с битбакетом онлайн: https://riptutorial.com/ru/bitbucket/topic/7618/начало-работы-с-битбакетом

## глава 2: Ветвление в битбакете

#### **Examples**

Создание ветки в Bitbucket

- 1. Перейдите в репозиторий, например: https://bitbucket.org/username/repo\_name/
- 2. В меню слева выберите ветви
- 3. В правой части страницы филиалов выберите Создать ветку
- 4. Появится всплывающее окно, выберите « *Ветка»* и введите новую ветку, которую вы хотите создать, в текстовое поле « *Имя филиала»*

Decreate branch

5. Нажмите кнопку create

Будет создан новый филиал

#### Удалить ветку в Bitbucket

- 1. Перейдите в репозиторий, например: https://bitbucket.org/username/repo\_name/
- 2. В меню слева выберите ветви
- 3. Выберите ветку, которую хотите удалить, со страницы филиалов
- 4. Нажмите ... в правом верхнем углу страницы, затем нажмите «Удалить ветвь».

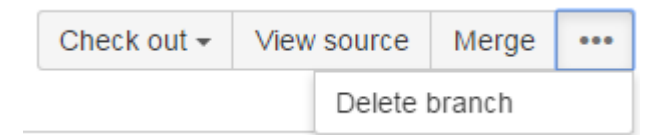

5. Появится всплывающее окно подтверждения, нажмите « Подтвердить».

Прочитайте Ветвление в битбакете онлайн: https://riptutorial.com/ru/bitbucket/topic/8131/ ветвление-в-битбакете

## глава 3: Добавить комментарии в коммит в Bitbucket

### Examples

Добавление комментария к фиксации в Bitbucket

1. Перейдите в репозиторий, например: https://bitbucket.org/username/repo\_name/

¢

- 2. В меню слева выберите команду commit
- 3. Выберите фиксацию, которую вы хотите добавить
- 4. В выбранных файлах, связанных с этим фиксацией, щелкните значок «+», появляющийся рядом с номерами строк
- 5. Появится небольшое окно с текстом
- 6. Нажмите комментарий

Прочитайте Добавить комментарии в коммит в Bitbucket онлайн: https://riptutorial.com/ru/bitbucket/topic/8130/добавить-комментарии-в-коммит-в-bitbucket

# глава 4: Добавить соавторов в репозиторий

#### **Examples**

Как добавить пользователей и группы в существующий репозиторий Bitbucket

- 1. Перейдите в репозиторий Bitbucket, к которому вы хотите добавить пользователей.
- 2. Слева перейдите в Настройки (последний значок внизу слева).
- 3. Выберите « Пользователи» и «Групповой доступ».
- 4. В разделе « Пользователи» начните вводить имя или адрес электронной почты пользователя, которого вы хотите добавить.
- 5. Выберите привилегию, которую вы хотите предоставить этому пользователю ( **чтение** , **запись** или **администрирование** ).
- 6. Нажмите « Добавить» .

Следуйте той же базовой процедуре, чтобы добавить группу вместо пользователя.

Теперь вы добавили больше коллабораторов в свой репозиторий.

Прочитайте Добавить соавторов в репозиторий онлайн: https://riptutorial.com/ru/bitbucket/topic/8102/добавить-соавторов-в-репозиторий

## глава 5: Импорт репозитория в Bitbucket

### **Examples**

Импортировать существующий репозиторий в Bitbucket

- 1. Перейдите в репозиторий, который вы хотите клонировать (что-то вроде: https://bitbucket.org/username/repo)
- 2. В верхнем меню выберите Репозиторий -> Импорт репозитория
- 3. В разделе «Старый репозиторий» введите источник (CodePlex, Git, Google Code, Mercurial, Исходный код, Subversion) и URL-адрес
- 4. В разделе Новый репозиторий введите владельца, имя репозитория, уровень доступа

(обратите внимание: каждый из источников на шаге 3 имеет разные входные данные, которые необходимо добавить, в нашем примере мы фокусируемся только на Git)

Прочитайте Импорт репозитория в Bitbucket онлайн: https://riptutorial.com/ru/bitbucket/topic/8240/импорт-репозитория-в-bitbucket

# глава 6: Клонировать существующий репозиторий

### Examples

Клонирование хранилища Git

- 1. Перейдите в репозиторий, который вы хотите клонировать (что-то вроде: https://bitbucket.org/username/repo)
- 2. С левой стороны нажмите ... и выберите « Клон»
- 3. Появится небольшое окно, скопируйте URL-адрес (например: git clone https: //hamzawey@bitbucket.org/hamzawey/vm\_dop\_experiment.git)
- 4. Откройте окно терминала на компьютере, к которому вы хотите клонировать этот проект, чтобы
- 5. Перейдите из командной строки в место, к которому вы хотите клонировать проект, и введите команду, скопированную на **шаге 3**

Прочитайте Клонировать существующий репозиторий онлайн: https://riptutorial.com/ru/bitbucket/topic/8098/клонировать-существующий-репозиторий

## глава 7: Создать новый репозиторий

### Examples

Создайте новый репозиторий на веб-сайте Bitbucket

- 1. Перейдите на страницу https://bitbucket.org/dashboard/overview.
- 2. Войдите в свою учетную запись Bitbucket
- 3. Выберите репозитории из верхнего меню, затем выберите Создать репозиторий
- 4. Выберите владельца, введите имя репозитория и выберите, хотите ли вы иметь его публичный или закрытый репозиторий
- 5. Выберите тип репозитория (Git или Mercurial)
- 6. Откройте *расширенные настройки* и введите информацию, необходимую для вашего проекта.
- 7. Затем выберите создать репозиторий

Теперь у вас есть пустой репозиторий, созданный для вас

Прочитайте Создать новый репозиторий онлайн: https://riptutorial.com/ru/bitbucket/topic/8097/ создать-новый-репозиторий

## глава 8: Создать проблему в Bitbucket

### Examples

Включить отслеживание проблем в Bitbucket

- 1. Перейдите в репозиторий, для которого вы хотите создать проблему, например: https://bitbucket.org/ / <имя\_потока> /
- 2. Перейдите в настройку, левый нижний угол
- 3. Выберите « Отслеживание проблем» в разделе « Проблемы»
- 4. Выберите тип отслеживателя проблем, который вы хотите включить (без отслеживания проблем, закрытого или открытого)
- 5. Нажмите Сохранить

Теперь трекер проблемы включен для вашего репозитория

Прочитайте Создать проблему в Bitbucket онлайн: https://riptutorial.com/ru/bitbucket/topic/8129/создать-проблему-в-bitbucket

### кредиты

| S.<br>No | Главы                                           | Contributors                  |
|----------|-------------------------------------------------|-------------------------------|
| 1        | Начало работы с<br>битбакетом                   | Community, Hamzawey, Jav_Rock |
| 2        | Ветвление в<br>битбакете                        | Hamzawey                      |
| 3        | Добавить<br>комментарии в<br>коммит в Bitbucket | Hamzawey                      |
| 4        | Добавить<br>соавторов в<br>репозиторий          | freginold, Hamzawey           |
| 5        | Импорт<br>репозитория в<br>Bitbucket            | Hamzawey                      |
| 6        | Клонировать<br>существующий<br>репозиторий      | Hamzawey                      |
| 7        | Создать новый<br>репозиторий                    | Hamzawey                      |
| 8        | Создать проблему<br>в Bitbucket                 | Hamzawey                      |